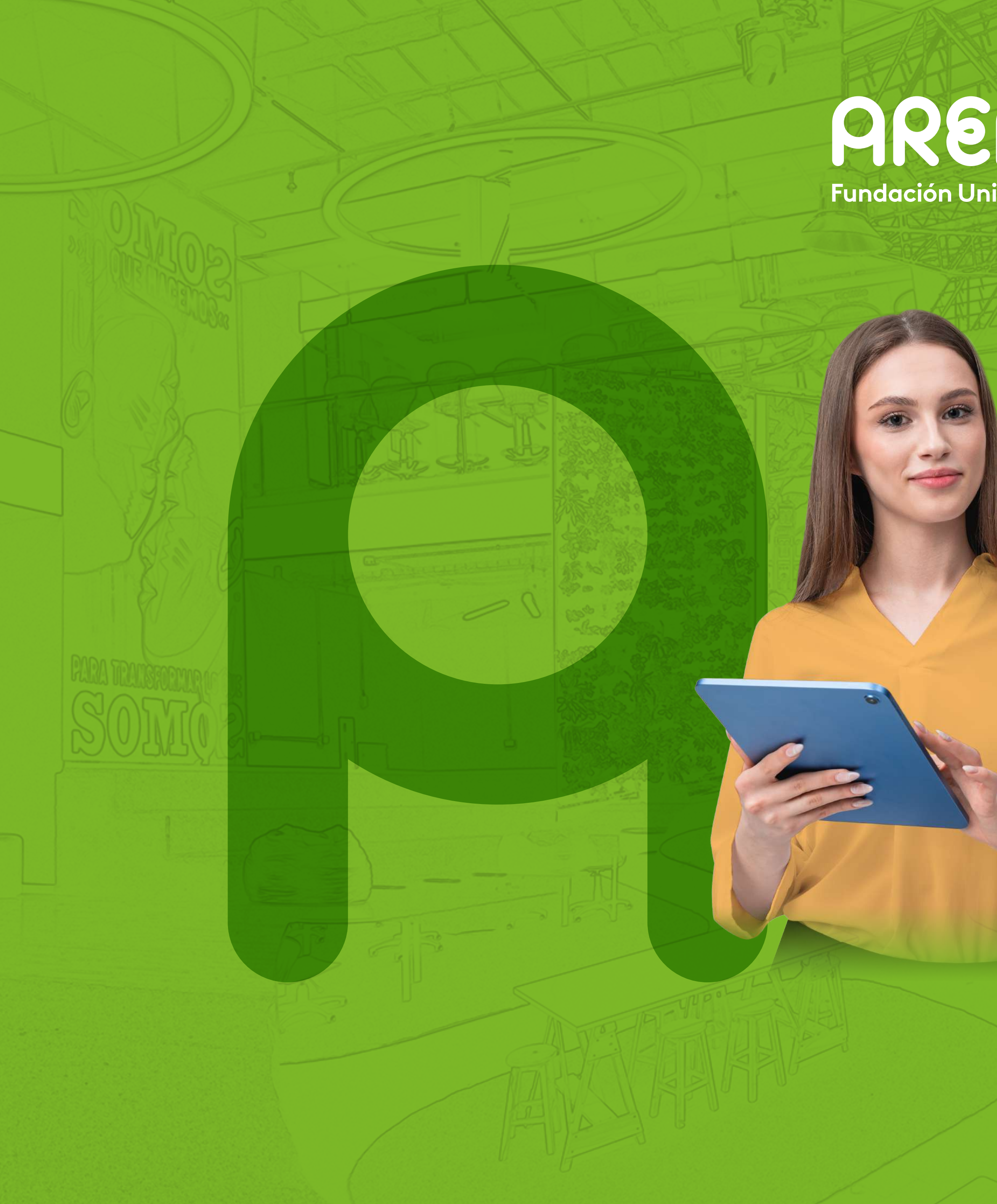

# **PREPADA DE CONTRACTOR EN CONTRACTOR EN CONT**

# Renovación de crédito ICETEX

# Proceso virtual

## Servicio al estudiante

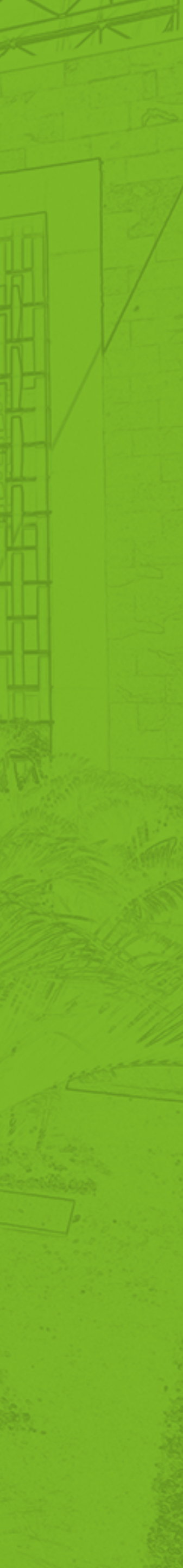

# Etapas del proceso

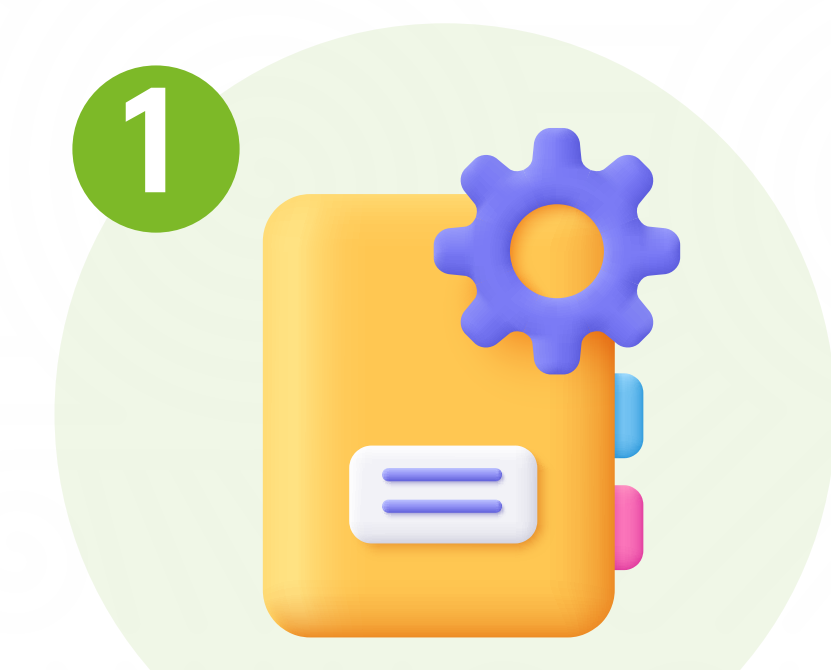

# Actualizar datos en la plataforma ICETEX.

### 1 Luego de haber actualizado los datos en la página de ICETEX guarda en formato pdf.

2 Ingresa a la página del ICETEX www.icetex.gov.co Pestaña > Créditos> Gestión de crédito > RENOVAR

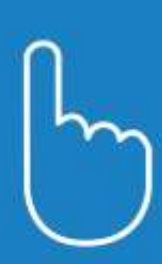

### Oficina virtual

Ingrese a la Oficina Virtual con correo electrónico y contraseña para realizar transacciones referentes a tu crédito.

Si ya tienes usuario y contraseña, por favor inicia sesión, de lo contrario accede al link Registrate Aquí

Correo Electrónico

Contraseña

Código de Seguridad

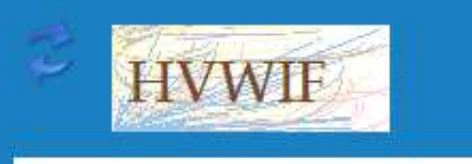

Ingresar

¿Olvidaste tu contraseña?

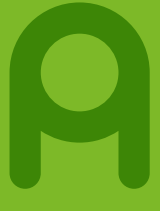

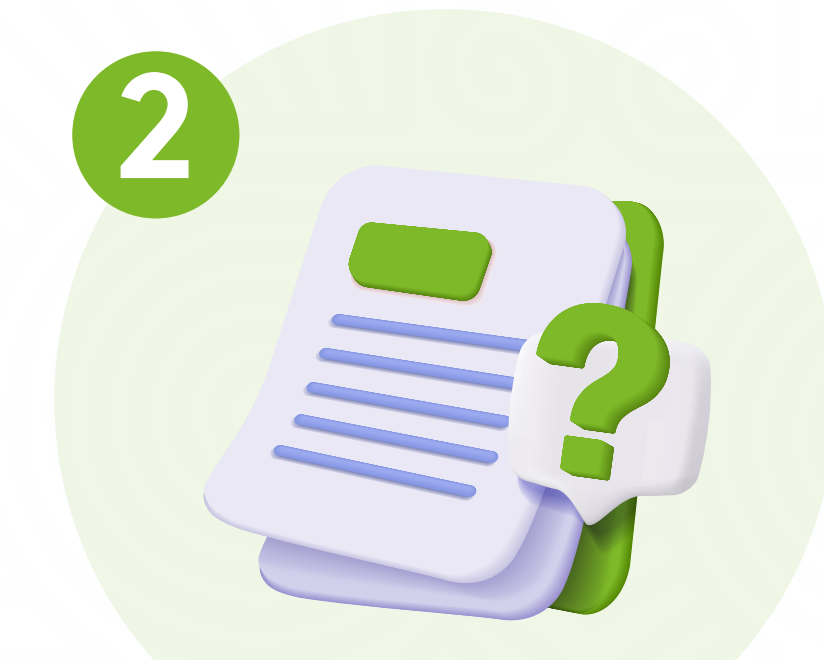

## Realizar la inscripción en el Link de renovación de Areandina.

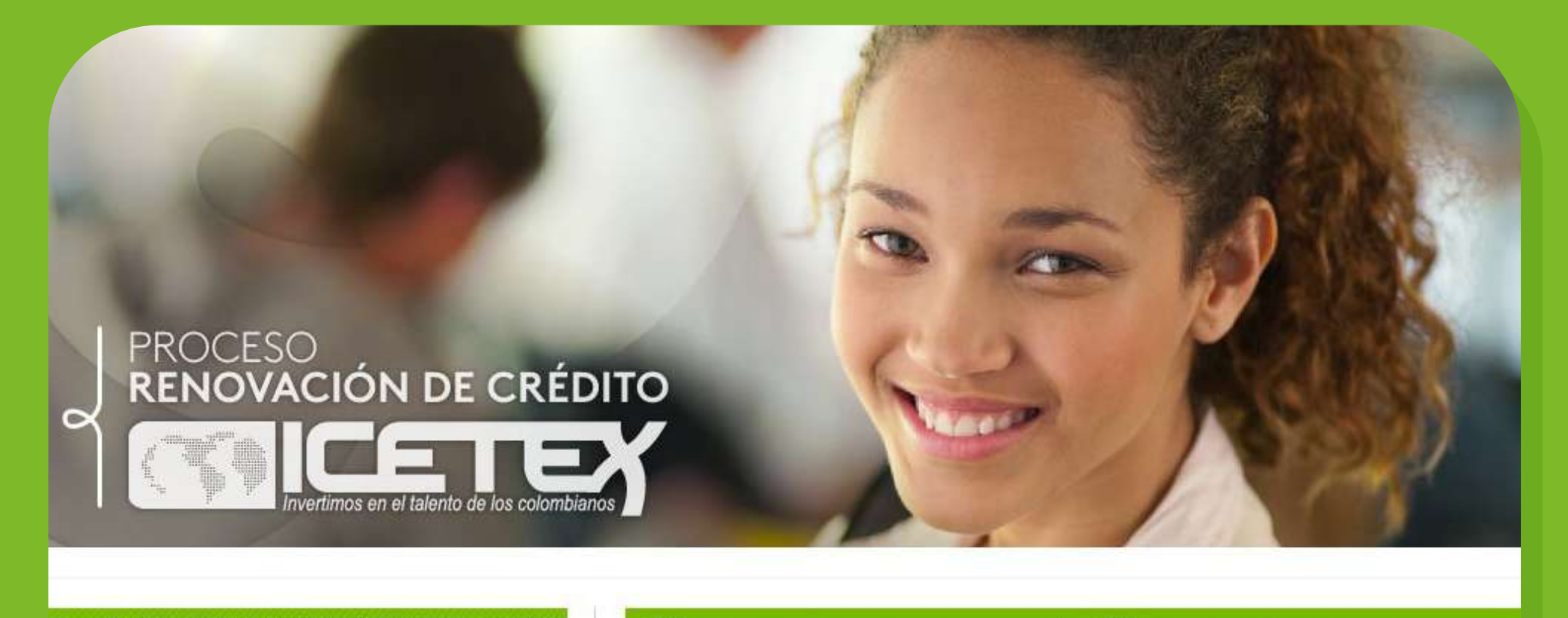

### EL TRATAMIENTO DE DATOS MAYORES DE EDAD

 Descargue aquí formato de autorización para
 EL TRATAMIENTO DE DATOS MENORES DE EDAD

🖷 Ten en cuenta:

Fecha inicio Inscripciones: Jueves 23 de Mayo del 2024 Fecha cierre Inscripciones: Viernes 28 de Junio del 2024

A continuación ingresa tu número de documento para iniciar el **proceso de renovación de crédito** 

## Renueva tu crédito aquí

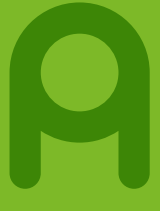

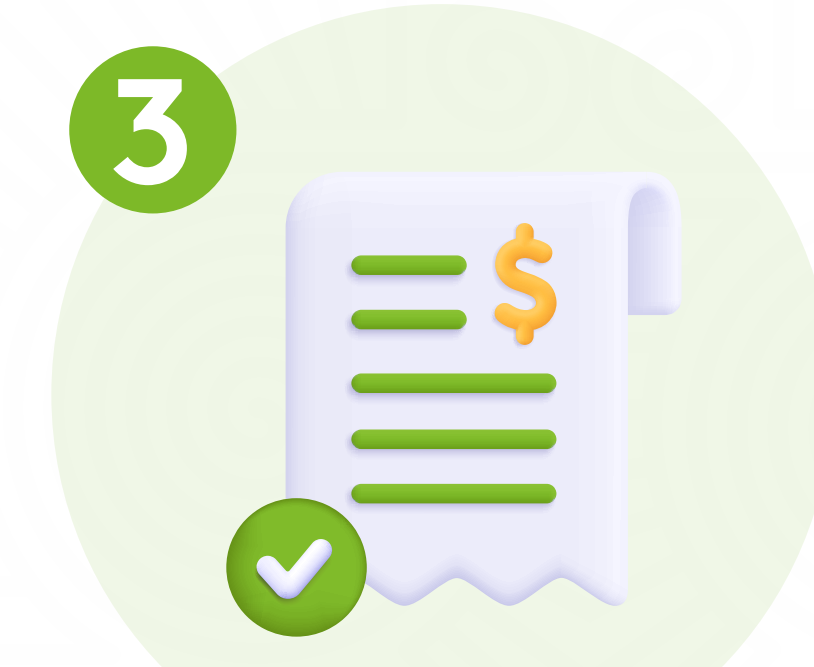

## Descarga el nuevo recibo de pago desde el Portal Banner.

|                                                                                                    | RECIBO                                                                                | DE MATRÍCULA No. 115-40483<br>PREGRADO<br>INGENIERÍA CIVI                                                                                                    |
|----------------------------------------------------------------------------------------------------|---------------------------------------------------------------------------------------|----------------------------------------------------------------------------------------------------|
| Matri                                                                                                    | icula General                                                                         |                                                                                                    |
|                                                                                                    | RESPONSABLE                                                                           |                                                                                                    |
| BASE DE CALCULO                                                                                             | UNIDADES                                                                              | VALOR                                                                                                    |
| 3,497,000.00<br>86,000.00<br>3,563,000.00                                                                   | 1.00<br>1.00<br>1.00 PESOS                                                            | 3,497,000.00<br>86,000.00<br>3,563,000.00                                                                                                    |
|                                                                                                    |                                                                                       | 3,583,000.00                                                                                                    |
|                                                                                                    |                                                                                       |                                                                                                    |
|                                                                                                    |                                                                                       |                                                                                                    |
| cumentos requeridos para la legalización<br>Estudiantil Vigente<br>es de gerencia, girados a nombre de Func | n de su matrícula académica en el área de<br>dación Universitaria del Área Andina     | admisiones, usted adquiere su calidad de                                                                                                    |
|                                                                                                    | Matri<br>BAGE DE CALCULO<br>3,497,000.00<br>88,000.00<br>3,583,000.00<br>3,583,000.00 | Matricula General          RESPONDABLE         BADE DE CALCULO       UNIDADES         3,497,000.00       1.00         3,583,000.00       1.00         3,583,000.00       1.00 PESOS |

Descarga el nuevo recibo de pago desde el Portal Banner por la ruta: Alumnos > Cuentas de alumnos > Generar orden de pago > Descargar PDF y realiza el pago correspondiente.

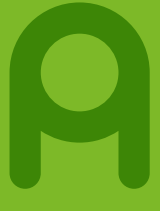

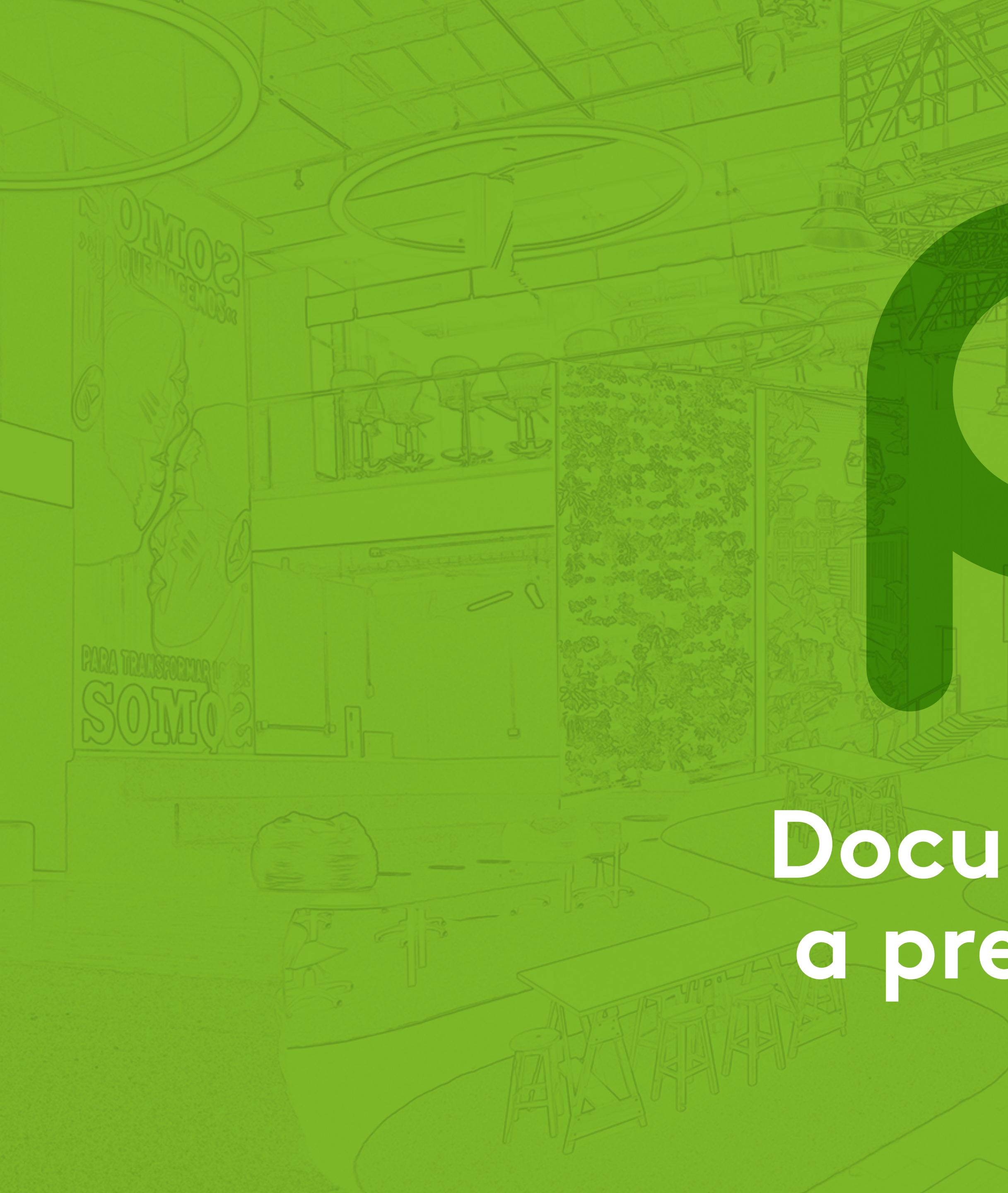

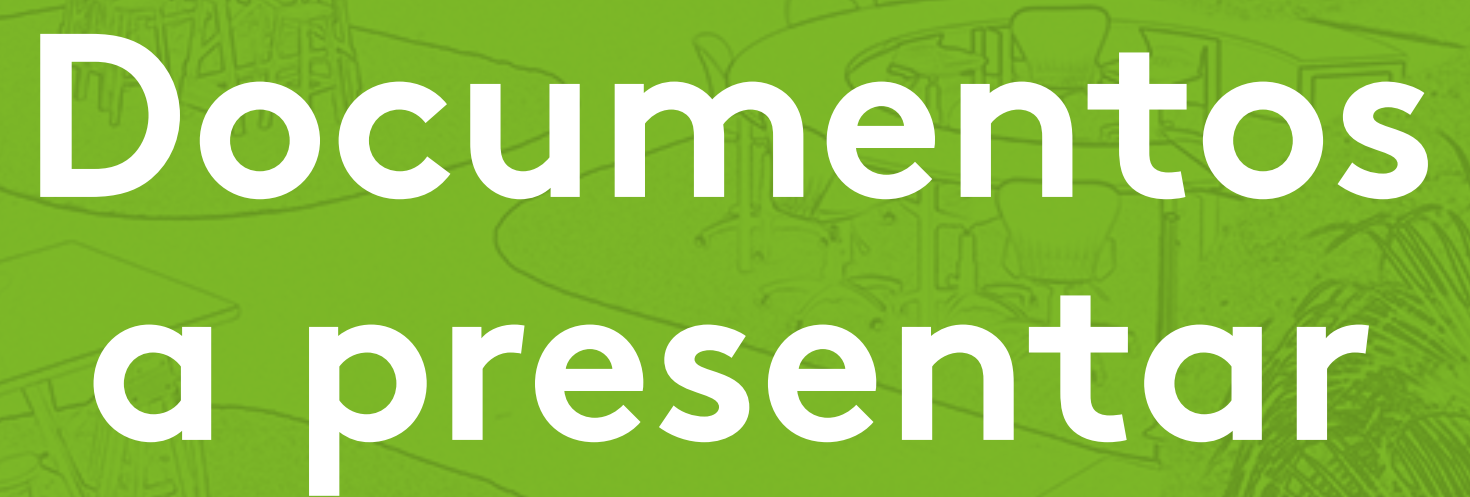

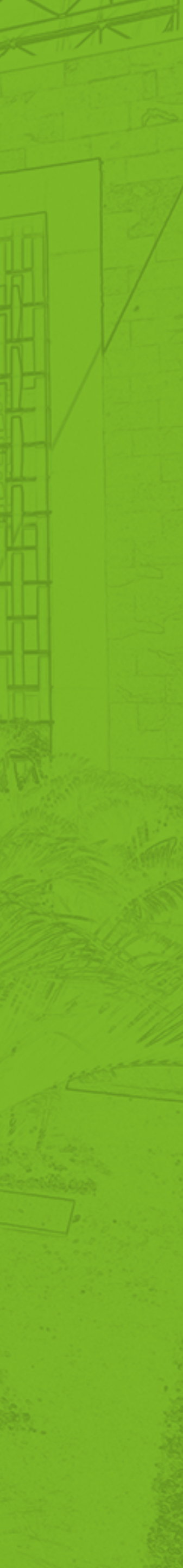

## Actualización de datos en ICETEX desde

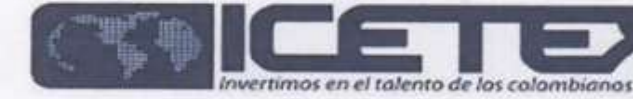

CONSULT

ACTUALIZACIÓN DE DATOS 2016-2

#### - ALL COMPANY

| NOMBRES COMPLETO:                  | S                                         |
|------------------------------------|-------------------------------------------|
| TIPO DE DOCUMENTO                  | CEDULA DE<br>CIUDADANIA                   |
| IES                                | FUNDACION<br>UNIVERSITARIA<br>AREA ANDINA |
| SOLICITUD DEL<br>CRÉDITO PARA ESTE | RENOVAR                                   |

SEMESTRE

#### DAT

NOMBRES COMPLETOS

TIPO DE DOCUMENTO CIUDADANIA DIRECCIÓN TELÉFONO

#### D

DIRECCION NUCLEO FAMILIAR TELEFONO NUCLEO FAMILIAR

#### Como constancia de mi deseo de reno 2016, firmo en la ciudad de VALLE

AUTORIZACIÓN DE CONSULTA EN CEN PUBLICO Y/O EMPR

Autorizo de manera libre, espontanea y voluntaria al Instituto Colombiano de Crédito Educativo y Estudios Técnicos en el Exterior - ICETEX, o a quien en un futuro sea acreedor para que realice consulta, en cualquier tiempo, en las Centrales de Riesgo y demás entidades que manejan bases de datos con los mismos fines, sobre mis relaciones comerciales y toda la información relevante para: (1) conocer mi desempeño como deudor, (2) mi capacidad de pago, (3) valorar el riesgo futuro de concederme un crédito; (4) entregar a las Centrales de Información de riesgos y a cualquier otra entidad que maneje las bases de datos con los mismos fines, el reporte de datos, tanto sobre el cumplimiento oportuno, como sobre el incumplimiento, si lo hubiere, de mis obligaciones crediticias o de mis deberes legales de contenido patrimonial, así como sobre el nacimiento, modificación, extinción y cumplimiento de obligaciones contraídas, o que llegue a contraer, fruto de contratos celebrados con el ICETEX o con quien en el futuro ostente la calidad de acreedor o tenedor legítimo del título valor que se desprende del presente contrato, según sea el caso, (5) o cualquier otro dato personal económico que estime pertinente, (6) a la utilización indebida de los servicios financieros.

Así mismo, autorizo al ICETEX o a la entidad que en un futuro, ostente la calidad de acreedor o tenedor legítimo del título valor que se desprende de la presente obligación, según sea el caso, a consultar la información personal, académica, laboral y de seguridad social, que reposa en las bases de datos de las Instituciones de Educación Superior y a las entidades de derecho público y/o empresas de carácter privado con los siguientes fines: (1) validar la información en cumplimiento de la exigencia legal de conocimiento del cliente aplicable al ICETEX, (2) para efectos de adelantar las acciones de cobro y de recuperación de cartera, en virtud de la naturaleza pública de los recursos colocados en procura de hacer sostenible el sistema de crédito educativo del ICETEX. Con esta misma finalidad autorizo a las Instituciones de Educación Superior y a las entidades de derecho público y/o empresas de carácter privado para que suministren al ICETEX la información personal, académica, laboral y de seguridad social, que reposa en sus bases de datos.

### Firma del estudiante

| Fecha: 07-06-2016                                                                                                    | 7/6/2016                                                                               | Impresión - Constancia de Renovación de Crédite                                                                                                    | 0                                                                  |
|----------------------------------------------------------------------------------------------------|----------------------------------------------------------------------------------------|----------------------------------------------------------------------------------------------------|--------------------------------------------------------------------|
| Pagina: 1<br>RENOVACIÓN CRÉDITO<br>Linea Credito ACCES - ACCES                                                                                                    | A su vez, autorizo al ICE<br>información del estado de<br>relativa a mi crédito a trav | TEX a enviarme mensajes con contenido institucio<br>le cuenta, saldos, cuotas pendientes de pago en m<br>ivés de correo electrónico y/o mensajes de texto al | nal, notificaciones,<br>ora y demás información<br>teléfono móvil. |
| NUMERO DE<br>DOCUMENTO                                                                                                    | Firma.                                                                                 | NoDocumento: CEDULA DE CIUDADANIA                                                                                                    | or número de l                                                     |
| EL PROGRAMA INGENIERIA DE MINAS                                                                                                    | na ti                                                                                  | RECIBI (IES)                                                                                                    |                                                                    |
|                                                                                                    | NOMBRE                                                                                 | nois de la presente <u>lev rendré las siguientes funcin</u>                                                                                                  | nocratico; a partir de la vign                                     |
|                                                                                                    | FIRMA                                                                                  | a los peleólogos pr <del>avio cumo limitento de los mepuio</del>                                                                                             |                                                                    |
| NUMERO DE                                                                                                    | FECHA                                                                                  | IMPRIMIR SALIR                                                                                                    |                                                                    |
| 27 URB TAYRONA VALLEDUPAR (CESAR)                                                                                                    | NOTA: USTED DEBERÁ ENTRE                                                               | GAR ESTE FORMATO DEBIDAMENTE DILIGENCIADO PA                                                                                                    | RA QUE SU INSTITUCIÓN DE                                           |
| CORREO ELECTRÓNICO lelasso67@gmail.com                                                                                                    | EDUCACIÓN SUPERIOR REGIS                                                               | TRE LA NOVEDAD DE SU CRÉDITO A TIEMPO.                                                                                                    |                                                                    |
| MANZANA 2 CASA 27 URB TAYRONA                                                                                                    |                                                                                        |                                                                                                    | a la presente ley, de acuerd                                       |
| VALLEDUPAR(CESAR)                                                                                                    | 1.00                                                                                   |                                                                                                    |                                                                    |
| DUPRE el día 13/06/2016                                                                                                    | te                                                                                     |                                                                                                    | ILO VIL                                                            |
| TRALES DE RIESGO, IES ENTIDADES DE DERECHO<br>RESAS DE CARÁCTER PRIVADO                                                                                                    |                                                                                        | BIOFTICO PARA EL EJERCICIO DE LA PROFISION I                                                                                                    | CODIGO DEONTOLOGICO Y                                              |
| taria al Instituto Colombiano de Crédito Educativo y<br>a quien en un futuro sea acreedor para que realice<br>es de Riesgo y demás entidades que manejan bases de<br>nes comerciales y toda la información relevante para: (1)<br>apacidad de pago, (3) valorar el riesgo futuro de<br>otrales de Información de riesgos y a cualquier otra entidos<br>fines, el reporte de datos, tanto sobre el cumplimiento | ato<br>en Elekcicio De<br>Di<br>ad                                                     | DEL GÓDIGO DEONTOLÓGICO Y BIOÉTICO FARA I                                                                                                    |                                                                    |

### Diligenciar ciudad y fecha

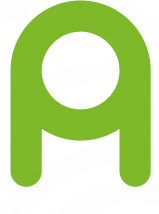

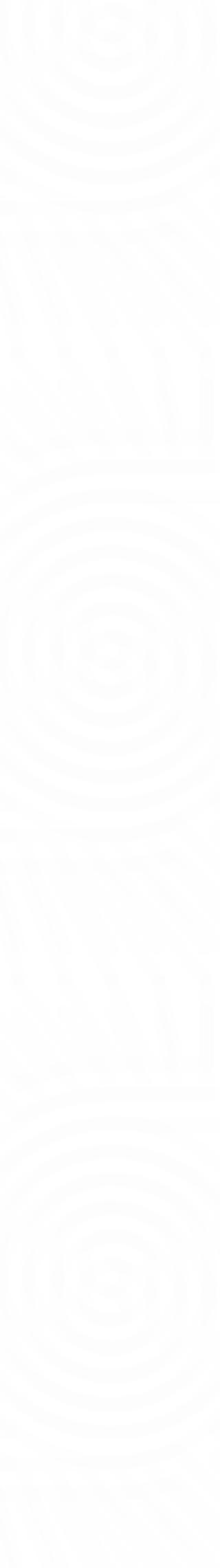

# Autorización tratamiento de datos

AUTORIZACIÓN PARA EL TRATI

acuerdo con la Ley Estatutaria 1581 de 2012 de Protección de Datos y con el Decreto 17 de 2013, doy mi consentimiento, como Titular de los datos, para que éstos sean orporados en una base de datos responsabilidad de Fundación Universitaria del Área. dina, para que sean tratados con arregio a los siguientes criterios:

- proteociondedatos Lareandina.edu.co.

ntamente helpakelaturties tore Completo Yulis Zabala Cadena 065283010

| AMIE   | NTO DE L | DATOS | PERSONAL | ES  |      |
|--------|----------|-------|----------|-----|------|
| 011(4) | 31       | De    | Octubre  | de. | 2016 |

 La finalidad del tratamiento será la que se defina en cada caso concreto. respetando en todo momento con los principios básicos que marca la Ley.

 La posibilidad de ejercitar los derechos de acceso, corrección, supresión, revocación o reclamo por infracción sobre mis datos, mediante escrito dirigido a Fundación Universitaria del Area Andina, a la dirección de correo electrónico protecciondedatos Rareandina edu co, indicando en el asunto el derecho que desea ejercitar, o mediante correo ordinario remitido a la Calle 71 # 13 - 21- Bogotá DC.

 La política de tratamiento a la que se encuentran sujetos los datos personales se podrà consultar o acceder a través del siguiente correo electrónico:

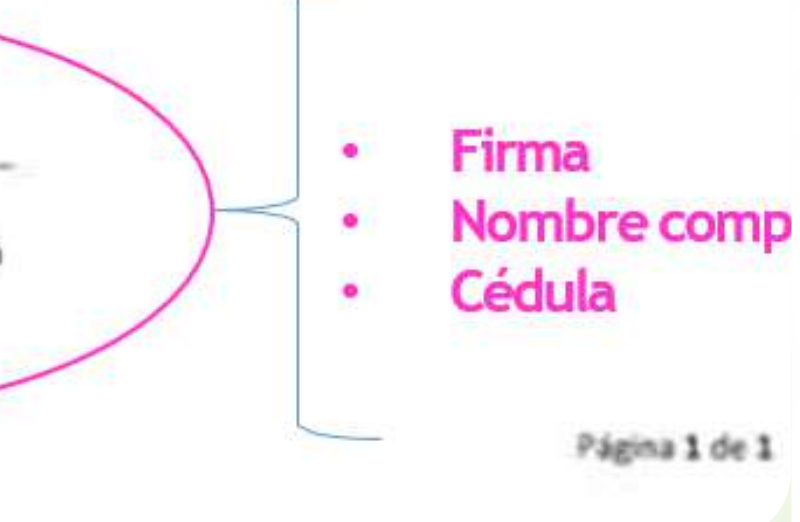

### Mayores de edad

#### AUTORIZACIÓN INFORMADA PARA DATOS DE MENORES DE EDAD

. De... de.

De acuerdo con la Ley Estatutaria 1581 de 2012 de Protección de Datos y con el Decreto 1377 de 2013, autorizo, en calidad de representante legal del menor, que los datos incluidos en este documento y/o formulario sean incorporados a una base de datos responsabilidad de Fundación Universitaria del Área Andina, para que sean tratados con la finalidad de mantener, desarrollar y controlar la relación que exista o llegue existir entre el menor por mí representado y la Fundación y en base a la política de tratamiento, a la cual podré tener acceso a través de la Fundación. Autorizo que mis datos sean tratados con arregio a los siguientes criterios:

- · La finalidad del tratamiento será la que se defina en cada caso concreto, respetando en todo momento con los principios básicos que marca la Ley.
- · La posibilidad de ejercitar los derechos de acceso, corrección, supresión, revocación o reclamo por infracción sobre los datos del menor, mediante escrito dirigido a Fundación Universitaria del Área Andina, a la dirección de correo electrónico protecciondedatos@areandina.edu.co, indicando en el asunto el derecho que desea ejercitar, o mediante correo ordinario remitido a la Calle 71 # 13 - 21 de Bogotá D.C.
- · La política de tratamiento a la que se encuentran sujetos los datos personales se podrá consultar o acceder a través del siguiente correo electrónico: protecciondedatos@areandina.edu.co.
- · La base de datos en la que se serán almacenados los datos es tratada cumpliendo con las medidas de seguridad definidas en la política de tratamiento desarrollada por Fundación Universitaria del Área Andina.

Los datos podrán ser tratados conforme la finalidad comprendida dentro del desarrollo del objeto social de la Fundación, por lo que autorizo la transferencia de los mismos a terceras entidades, cuyo objeto social sea similar o conexo al objeto social de la Fundación con la finalidad específica de poder ser contactado durante la vigencia de la mi relación con la Fundación e incluso posteriormente con el objeto de conocer los productos y/o servicios ofrecidos por dicha Institución.

Así mismo, declaro haber sido informado de que podemos ejercitar los derechos del menor de acceso, corrección, supresión, revocación o reclamo por infracción, mediante escrito dirigido a Fundación Universitaria del Área Andina, a la dirección de correo electrónico protecciondedatos@areandina.edu.co. indicando en el asunto el derecho que desea ejercitar, o mediante correo ordinario remitido a dirección antes enunciada.

| Nombre Completo | 7. |
|-----------------|----|
| 00.             |    |

Firma del acudiente Nombre completo del acudiente

Cédula

Página 1 de 1

### Menores de edad

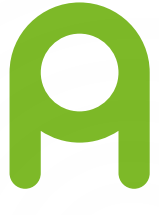

# Liquidación de matrículas 2025 - 10 desde el Portal estudiantil - Banner

Descarga el nuevo recibo de pago desde el Portal Banner por la ruta: **Alumnos > Cuentas dealumnos > Generar orden de pago > Descargar PDF y realiza el pago correspondiente.** 

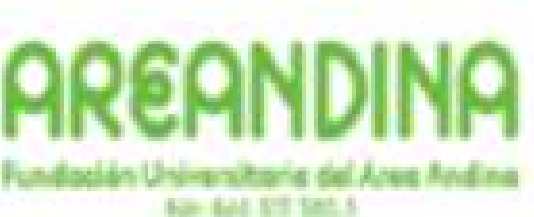

RECIBO DE MATRÍCULA No. 115-404835 PREGRADO INGENIERÍA CIVIL

VALLEDUPAR

Matricula General

### Periodo 2025-10

| AÑO MES DI REMODO ESTLOMITE<br>2015 11 05 XXX                                                                                                    |                                                                                                    | RESPONSABLE                                                                     |                                           |
|----------------------------------------------------------------------------------------------------|----------------------------------------------------------------------------------------------------|---------------------------------------------------------------------------------|-------------------------------------------|
| 10-0010                                                                                                    | BADE DE CALOA,O                                                                                        | UNDADES                                                                         | VKOR                                      |
| MATRICULA ORDINARIA<br>DERECHOS COMPLEMENTARIOS - SERVICIO MÉDICO ASISTENCIAL<br>VALOR A PAGAR                                                                                                    | 3,497,000.00<br>86,000.00<br>3,583,000.00                                                              | 1.00<br>1.00 PESOS                                                              | 2.497,000.00<br>98,000.00<br>3.563,000.00 |
| TOTAL LIQUIDACIÓN                                                                                                    |                                                                                                    |                                                                                 | 3.583,005.00                              |
| TOTAL A PASAR HASTA 20151120                                                                                                    |                                                                                                    |                                                                                 | 3,563,000.00                              |
|                                                                                                    |                                                                                                    |                                                                                 |                                           |
|                                                                                                    |                                                                                                    |                                                                                 |                                           |
|                                                                                                    |                                                                                                    |                                                                                 |                                           |
|                                                                                                    |                                                                                                    |                                                                                 | j                                         |
| <ul> <li>- Una vez realice el pago de la matricula financiera y haga entrega de los docur<br/>estudiante y acepta y cumple las condiciones establecidas en el Reglamento En<br/>(Aplica para estudiantes nuevos)</li> <li>Para efectos de paga de matricula con cheque se recibirán únicamente cheques</li> </ul> | mentos requeridos para la legalización<br>studiantil Vigente.<br>de gerencia, girados a nombre de Fund | de su matricula académica en el àrea de<br>tación Universitaria del Àrea Andrea | admisiones, usted adquiere su calidad de  |

AND DEPUTY NAME IN PERSONALITY

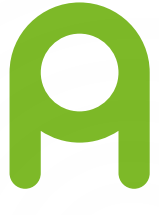

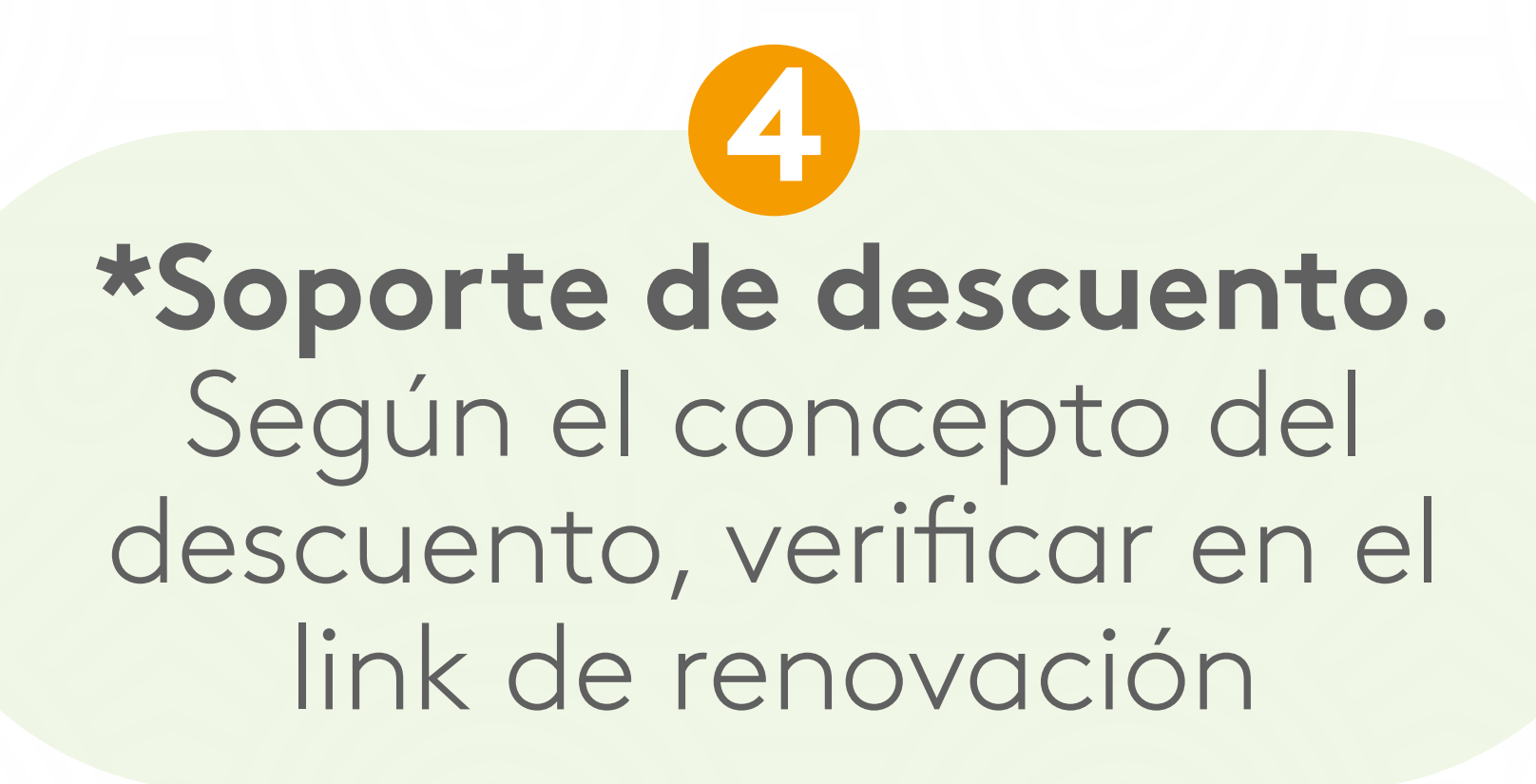

A continuación, conocerás información de los descuentos a los que puedes acceder, recuerda que se exigen condiciones generales para que puedas ser beneficiario de estos:

Consulta aquí el acuerdo 24 del 23 de abril de 2019

•Tener un promedio del último semestre cursado para los programas de pregrado mínimo de 3.8 y para los programas de posgrado un mínimo de 4.0

 Adjuntar la documentación que se requiera, esta debe ser legible y completa.

Conce nuestros CONVENIOS **Descuentos** INSTITUCIONALES

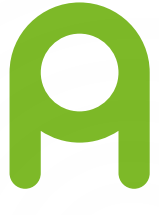

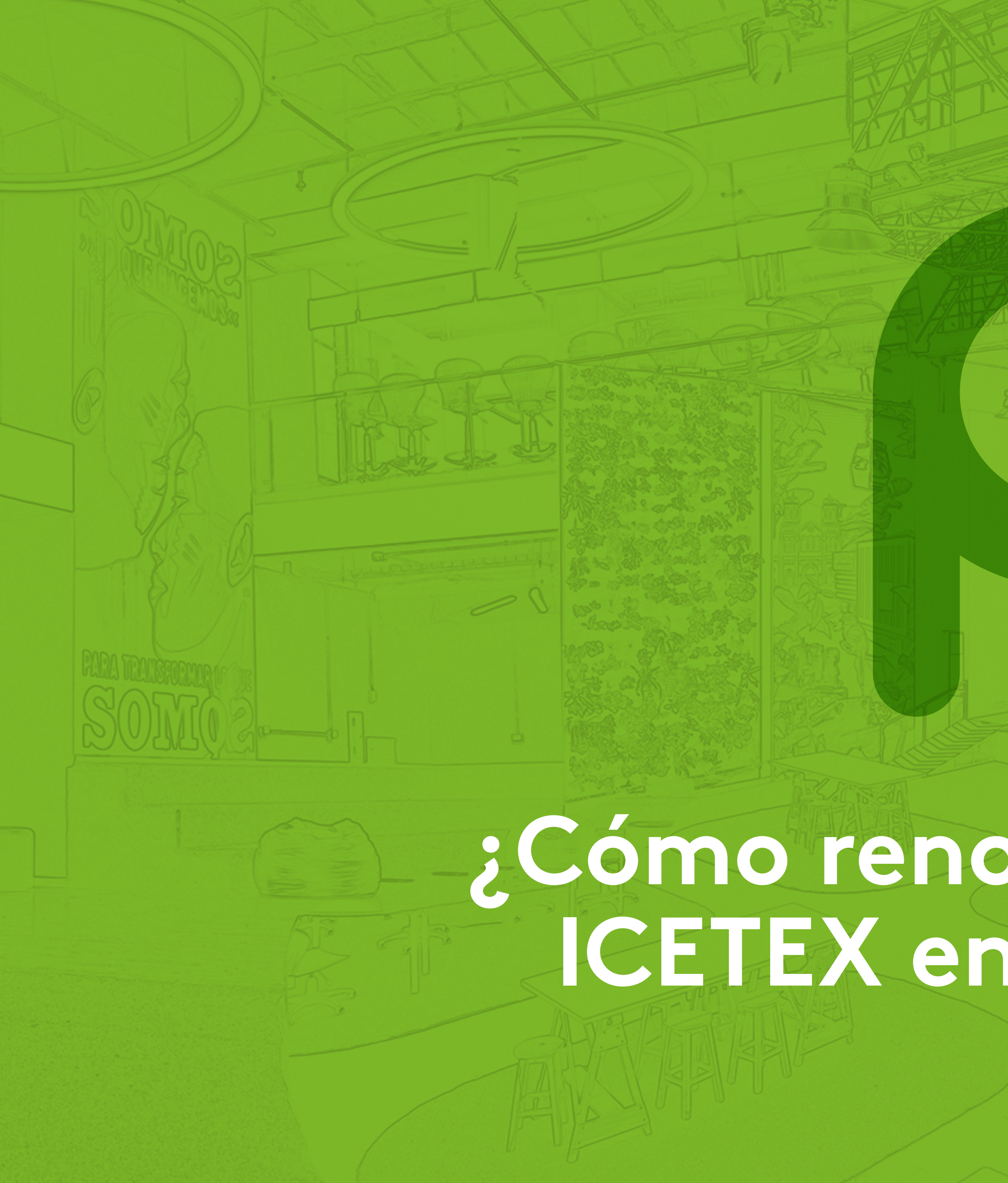

# ¿Cómo renovar tu crédito ICETEX en Areandina?

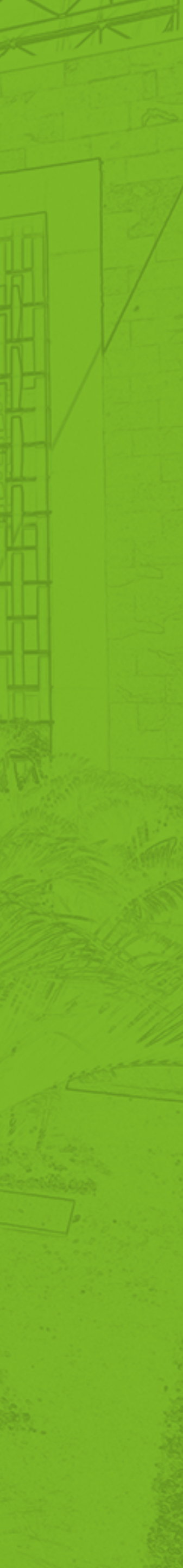

### Debes ingresa

Información pers Tipo de docume

Selecciona una

Nombres

Paso 1

Nombres

Teléfono fijo

Teléfono fijo

Usuario institucio

Usuario instituc

Correo electróni

Correo electrón

| <mark>r tus dat</mark> os per | sonales                 |  |
|-------------------------------|-------------------------|--|
| nal                           |                         |  |
| 0                             | N° de documento         |  |
| sción                         | - 1065582322 Cambiar    |  |
|                               | Apellidos               |  |
|                               | Apellidos               |  |
|                               | Celular                 |  |
|                               | Celular                 |  |
| al                            | E-mail institucional    |  |
| nal                           | Selecciona una opción 👻 |  |
| o personal                    |                         |  |
| o personal                    |                         |  |

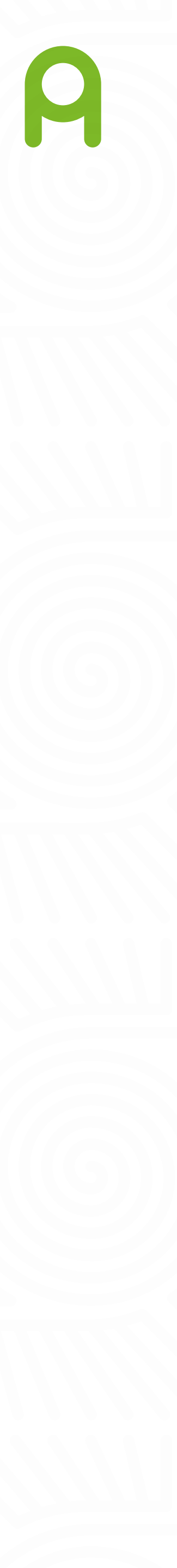

|        | Sede                                 |
|--------|--------------------------------------|
|        | Debes seleccion<br>Si perteneces a l |
| Paso 2 | Bogotá                               |
|        | Medellín                             |
|        | Pereira                              |
|        | Valledupar                           |
|        | Regresar                             |

i sede a la que perteneces.

odalidad virtual, selecciona la sede Bogotá

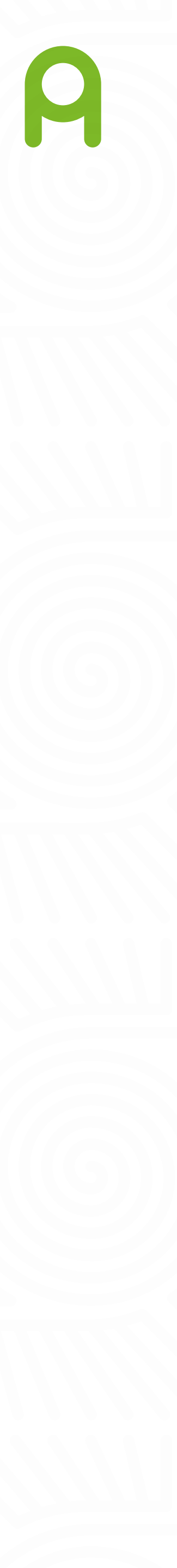

Paso 3

Debes seleccionar la metodología según el marco académico cursado.

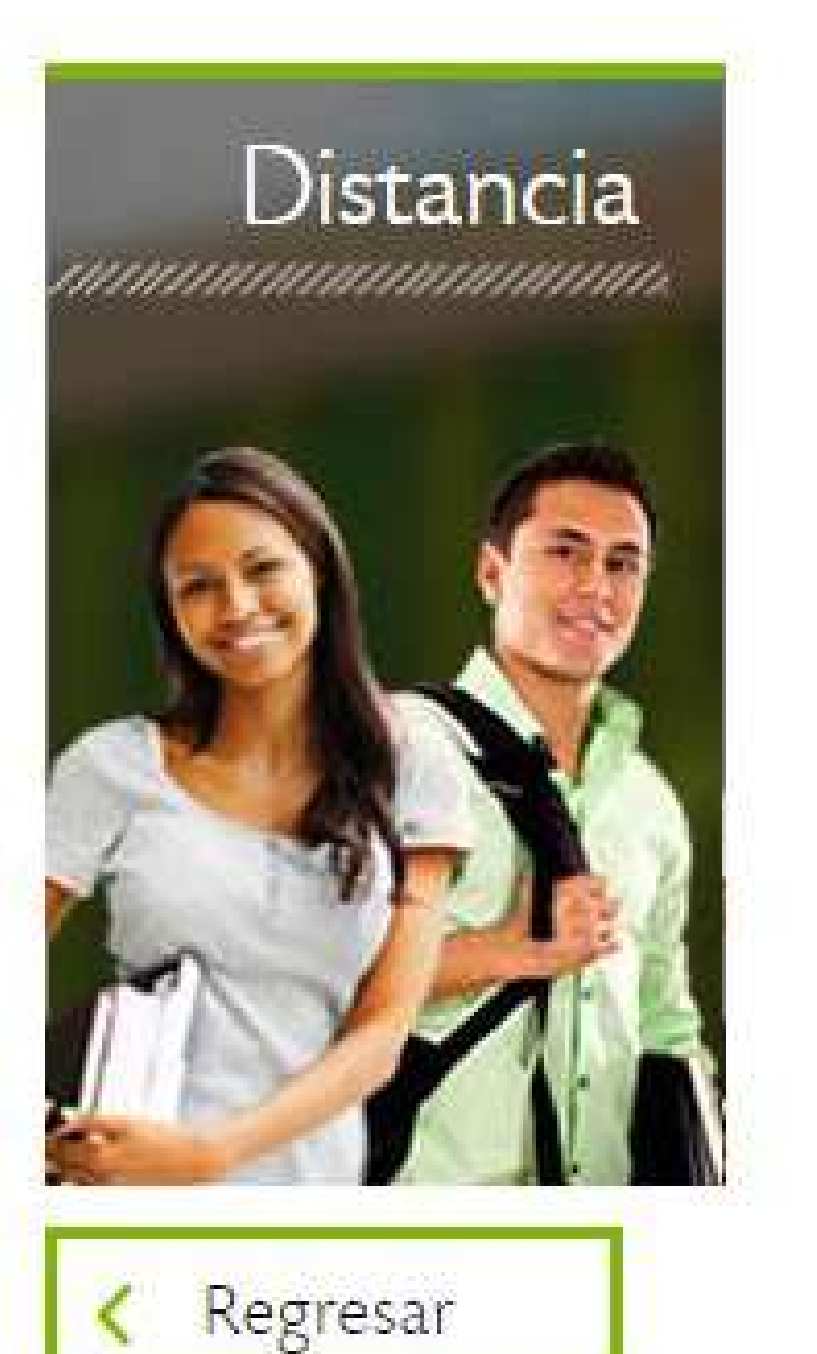

## Metodología del estudio

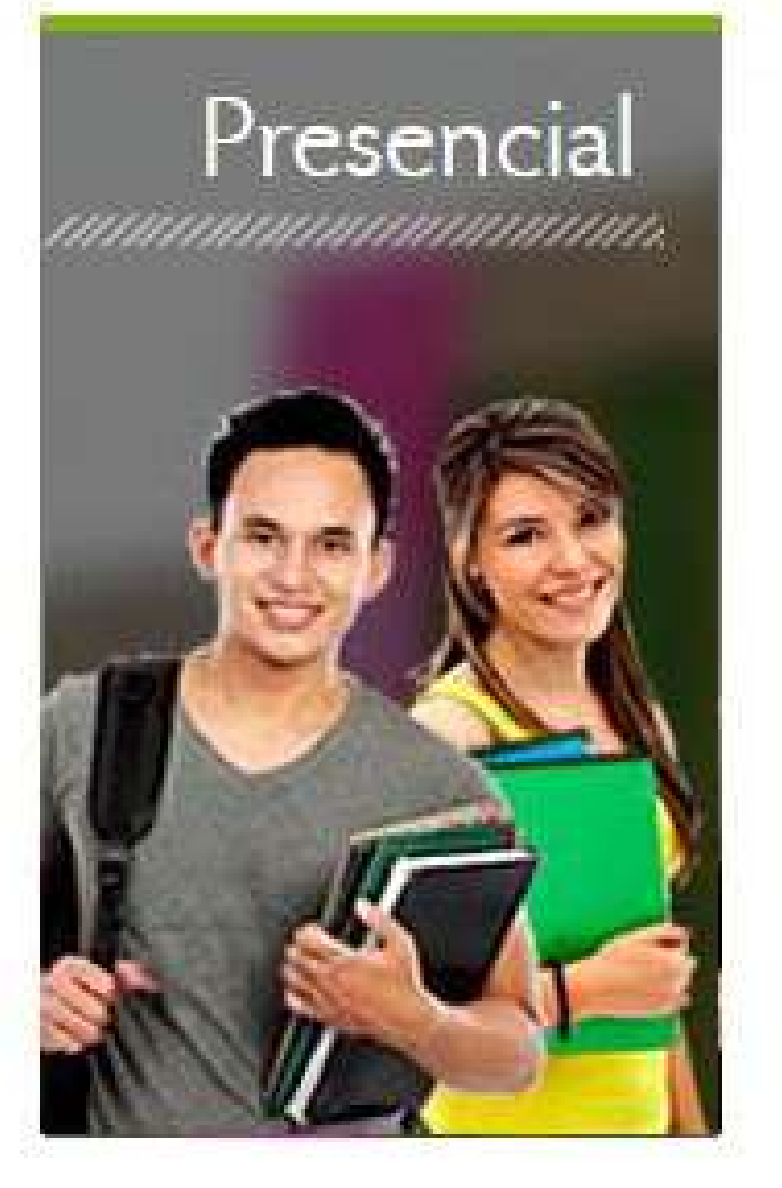

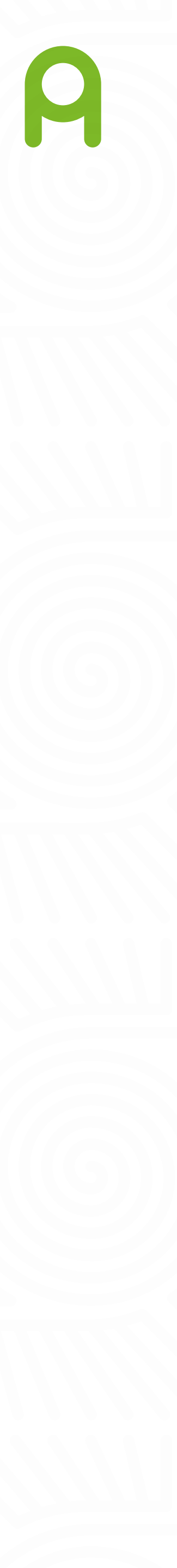

| Paso 4<br>Debes seleccio<br>Técnico/Tec |      |
|-----------------------------------------|------|
| Debes selección<br>Técnico/Tec          |      |
| Técnico/Tec                             | iona |
|                                         | cno  |
| Pregrado                                |      |
| Posgrado                                |      |
| < Regresar                              | ır   |
|                                         | _    |

## ción

nivel de formación según el marco académico cursado.

co

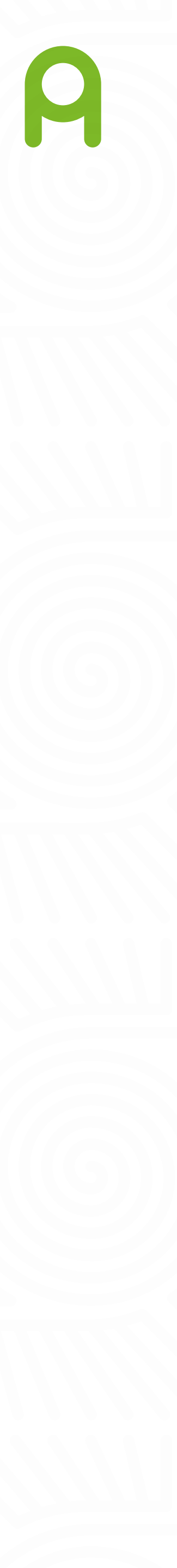

Programa acadén

Debes seleccionar el p

Paso 5

ADMINISTRACION [

ARQUITECTURA

COMUNICACIÓN SO

DERECHO

DISENO GRAFICO

| nico                                                 |
|------------------------------------------------------|
| programa académico según el marco académico cursado. |
| DE EMPRESAS                                          |
|                                                      |
| OCIAL                                                |
|                                                      |
|                                                      |
|                                                      |
|                                                      |

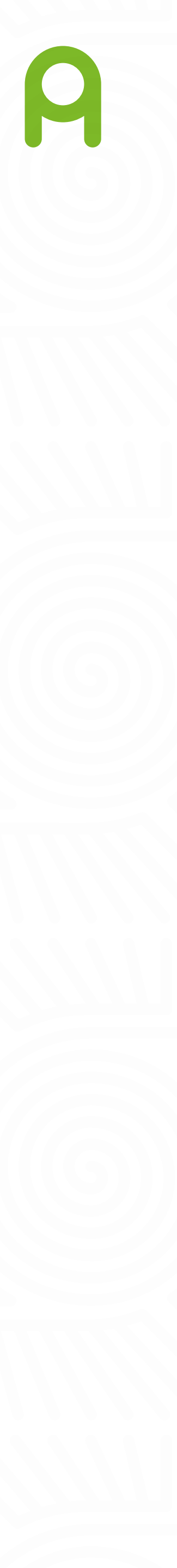

### Convenio

Paso 6

Si posees algún descuento con una de las siguientes entidades selecciona una opción, de lo contrario marca la opción: Ninguna de las anteriores.

Fondo de Empleados del Hospital de la Misericordia FEM

Instituto Nacional Penitenciario y Carcelario Inpec

Colsubsidio

Entidad Promotora de Salud Famisanar Cafam Colsubsidio

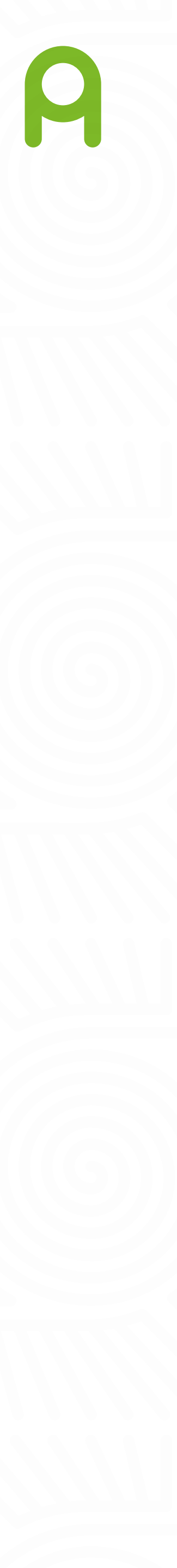

| A continuación adjunta los documentos que se requieren para finalizar el proceso de<br>inscripción.<br>Recibo de pago<br>Seleccionar archivo Ningún archivo seleccionado |
|----------------------------------------------------------------------------------------------------|
| Paso 7<br>Recibo de pago<br>Seleccionar archivo Ningún archivo seleccionado                                                                                              |
| Seleccionar archivo Ningún archivo seleccionado                                                                                                    |
|                                                                                                    |
| Formato actualización datos ICETEX firmado                                                                                                    |
| Seleccionar archivo Ningún archivo seleccionado                                                                                                    |
| Autorización tratamiento de datos                                                                                                    |
| Seleccionar archivo Ningún archivo seleccionado                                                                                                    |
| Regresar                                                                                                    |

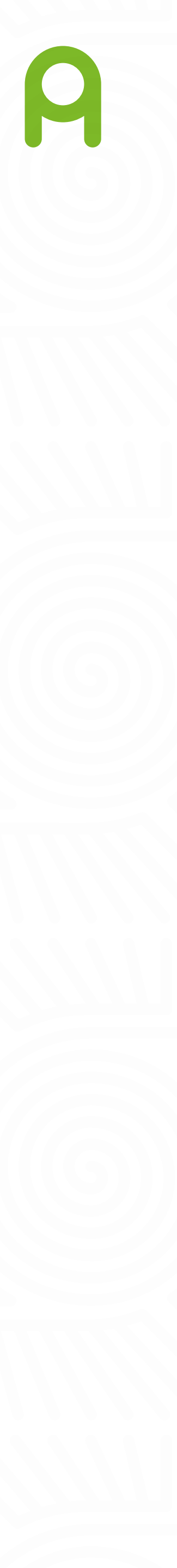

# Confirmación de datos

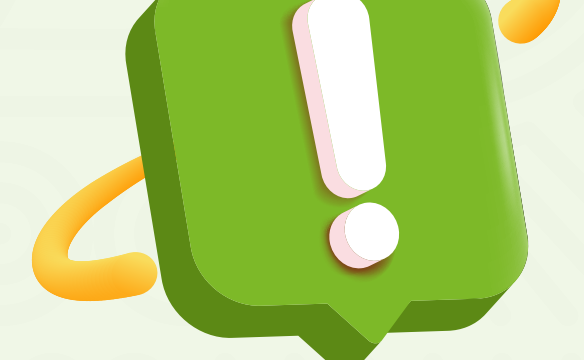

### Datos personales:

Nombre: Poala Apellidos: Serge Tipo de documento: Cédula de Ciudadanía Nº de documento: 1065523263 Teléfono fijo: 5612333 Celular: 3012336569 Correo electrónico institucional: pserge@estudiantes.areandina.edu.co Correo electrónico personal: posloaserge@hotmaii.com Línea de crédito: Acces (Tú eliges) Semestre a cursar: Octavo Departamento: Cesar Municipio: Valledupar Dirección de residencia: mz 15 casa 2

Verifica que toda la información haya sido diligenciada correctamente.

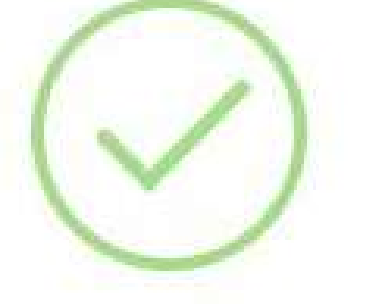

### Poala Serge el proceso de inscripción para tu renovación de crédito finalizó correctamente

Puedes descargar tu recibo de pago después de 5 días en el módulo BANNER en la pestaña liquidaciones.

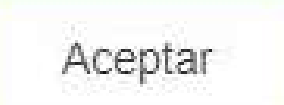

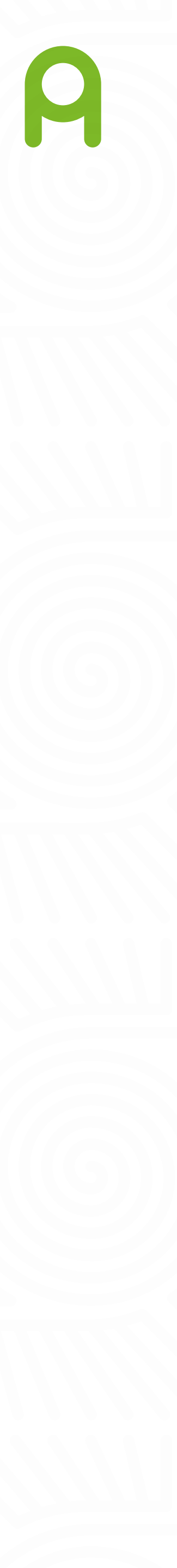

Una vez se haya realizado el proceso de renovación del crédito ICETEX, debe esperar 5 días hábiles y luego dirigirse a su Plataforma Banner para descargar el nuevo recibo de pago con el crédito lcetex aplicado.

## ¿Cómo descargar el recibo desde el Portal Banner?

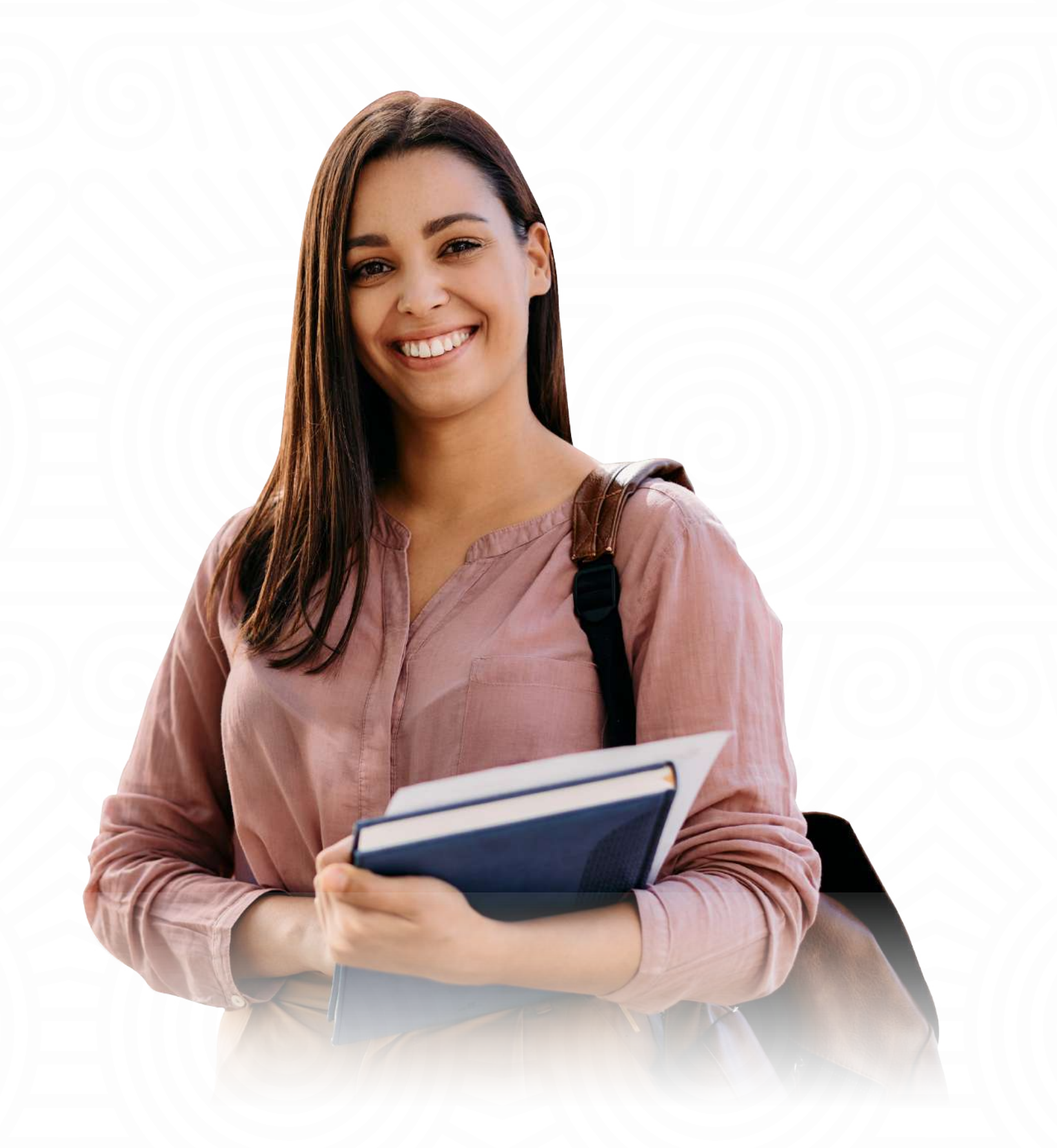

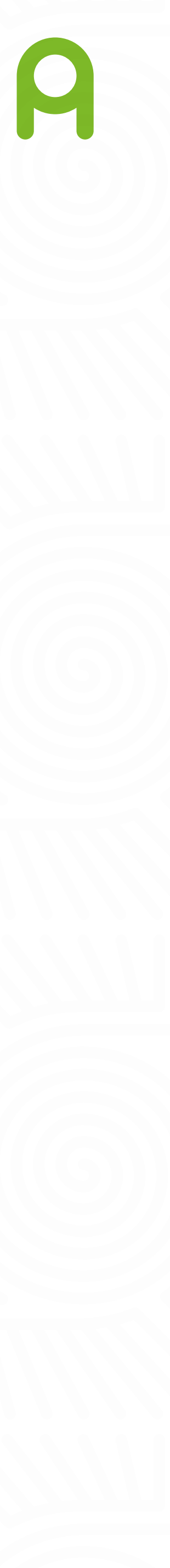

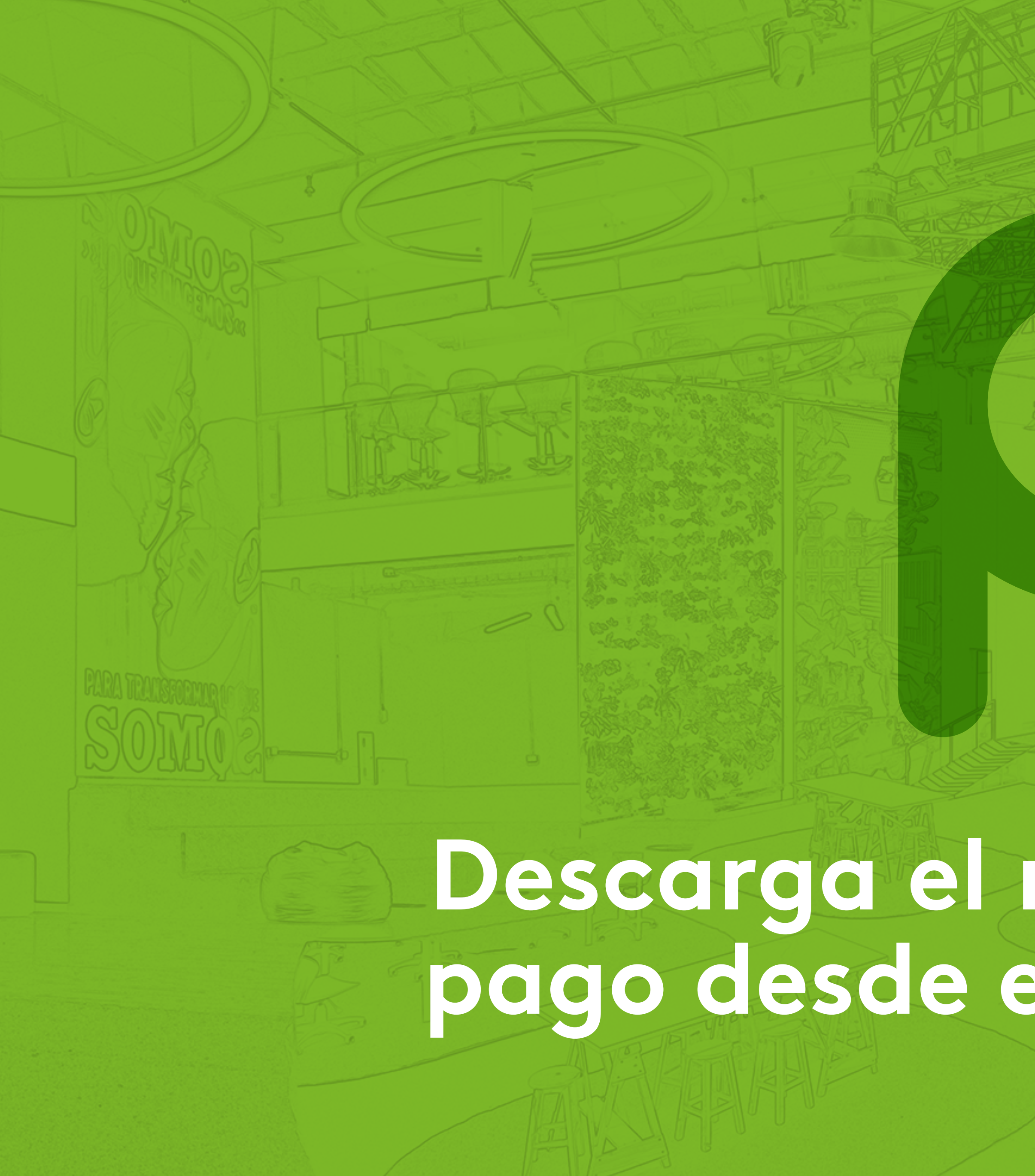

# Descarga el nuevo recibo de pago desde el Portal Banner

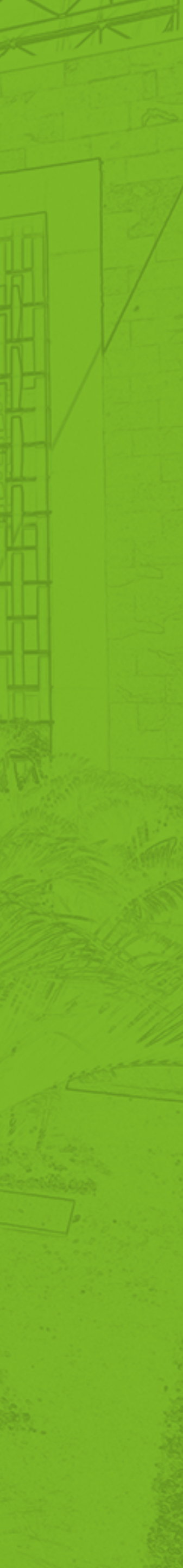

Ingresa a la Plataforma de estudiantes - BANNER Clic en la Pestaña > Alumnos > Cuentas de alumno > Generar orden de pago

| Verificar su status de inscripción.<br>horario de clase y agregar o<br>eliminar clases | Registros de Alumnos<br>Ver retenciones, calificaciones e<br>histórico académico | Cuentas de Alumno<br>Ver resúmenes de cuentas,<br>historia de declaración/pago e<br>info de impuestos | Servicios de alumno:<br>asistencia<br>Lista de asistencia a Clases |
|----------------------------------------------------------------------------------------|----------------------------------------------------------------------------------|----------------------------------------------------------------------------------------------------|--------------------------------------------------------------------|
| <ul> <li>Generar Orden de Pago</li> </ul>                                              | Resum                                                                            | en de Cuenta por Periodo                                                                              | <ul> <li>Ver Retenciones</li> </ul>                                |
| Solicitudes de Servicios.<br>Certificados, Inscripcion de<br>Grado, etc                | Actualizacion de Datos<br>proceso de titulación                                  | Consulta de paz y salvos                                                                              | Biblioteca                                                         |
| Calendario Académico                                                                   | Reglamento Estudiantil                                                           | Bolsa de Empleo                                                                                       | Formulario de consultas                                            |
| Plataforma Virtual - Canvas                                                            | Correo Electrónico                                                               | Sedes                                                                                                 | Evaluación Docente                                                 |
| Agendamiento servicios<br>especiales                                                   | Formulario de solicitudes                                                        |                                                                                                    |                                                                    |

#### 🕆 Salir | 💮 Ayud

P Encontrar una página.

### al Sistema Académico de la Fundación Univesitaria Area Andina

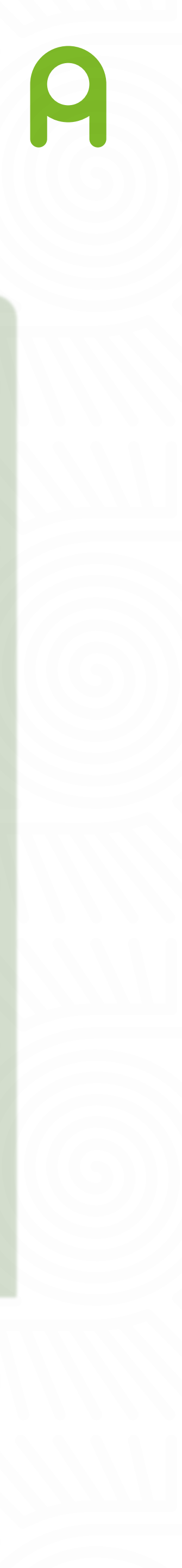

# Para tener en cuenta

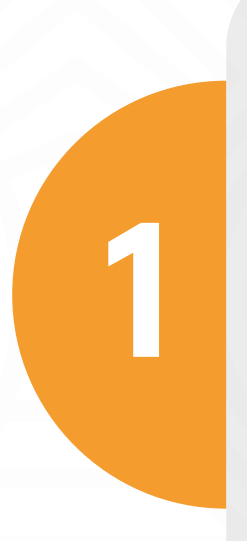

Al momento de registrar los datos personales en la plataforma, verificar que estén bien diligenciados, por ejemplo: número de documento, número de celular actualizado, correo electrónico, etc.

2

Recuerda hacer la solicitud dentro de las fechas de pago de la matrícula, ya que NO habrá ampliación de fecha de las mismas.

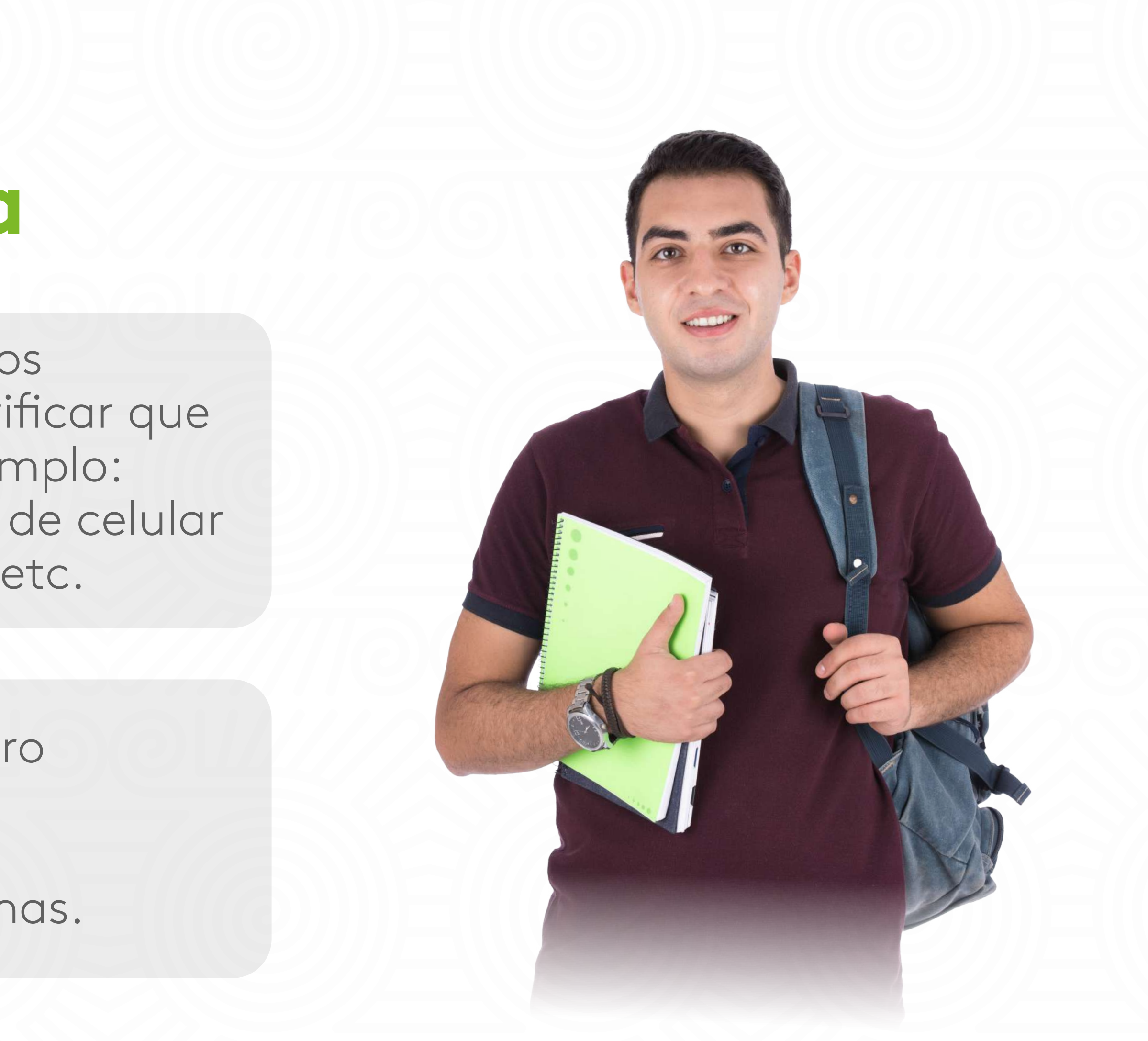

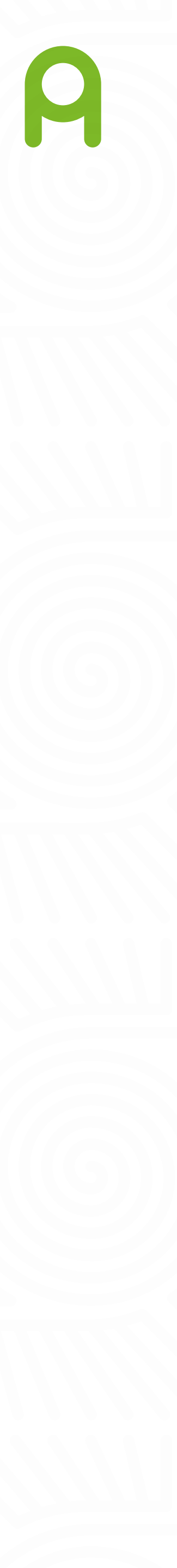

3

Ten presente que para solicitar tu renovación de crédito ICETEX, debes contar con el promedio definitivo del último semestre cursado.

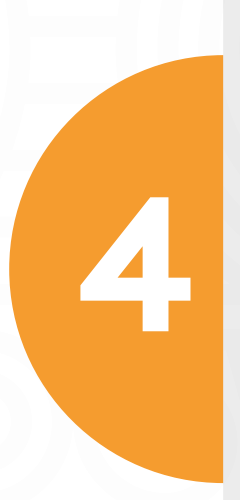

Si al momento de realizar la renovación en la plataforma no encuentras el nombre del programa que estas cursando, puedes escoger otro que se aproxime, no te preocupes esto no genera inconveniente en el trámite.

5

Debes realizar el pago de los derechos complementarios y recargos (en caso de que aplique), estos valores no los cubre el ICETEX.

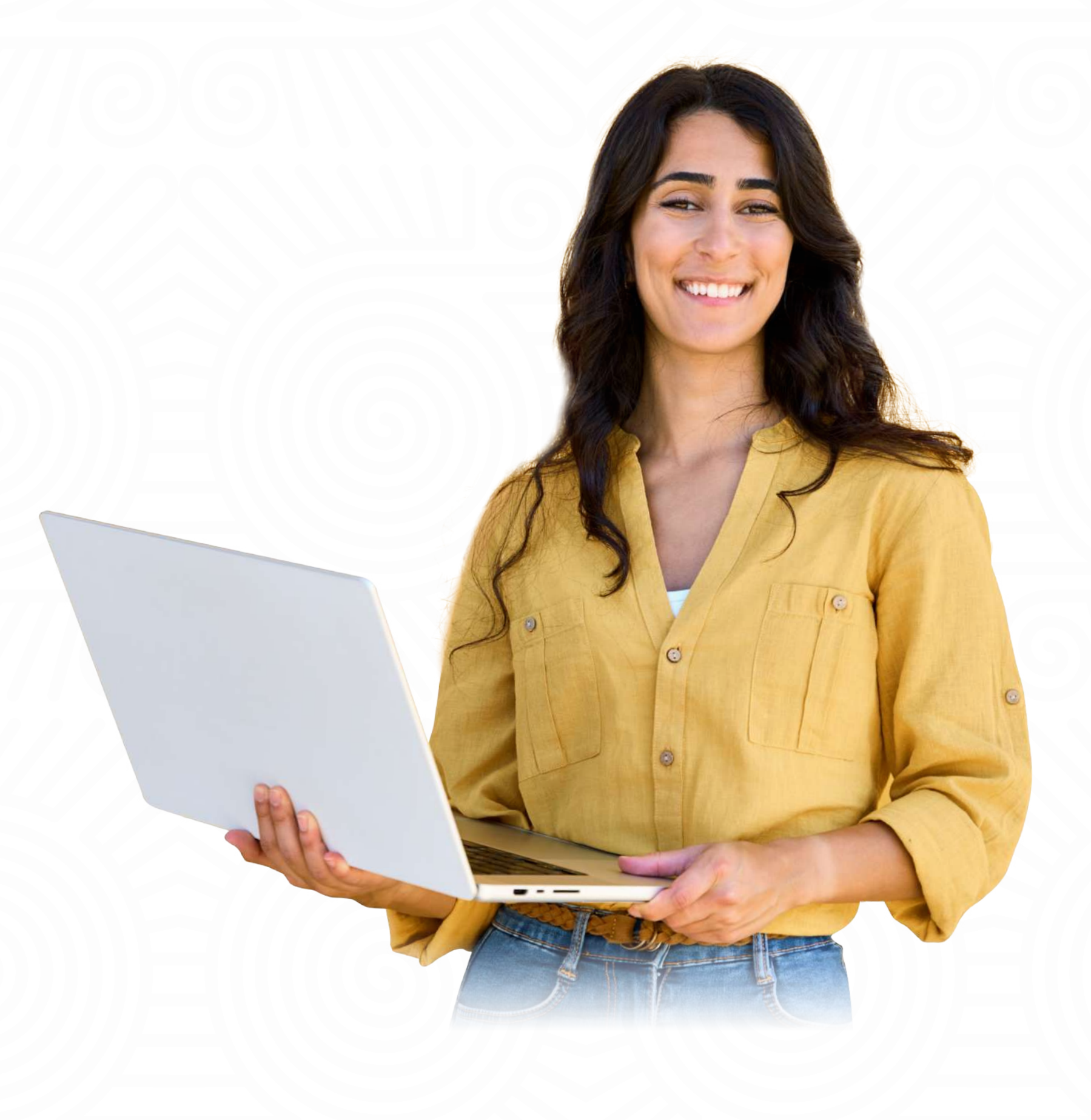

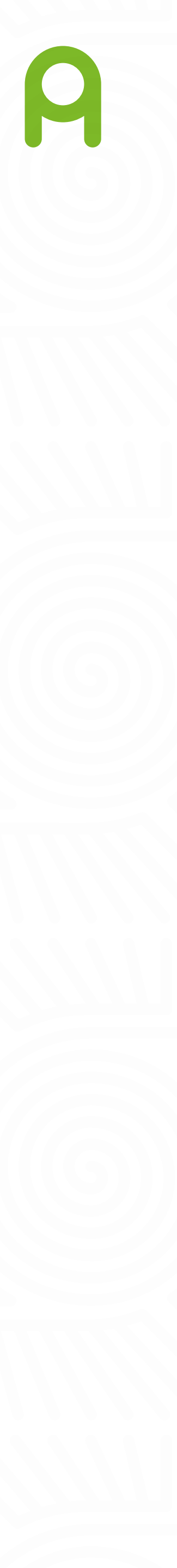

# ¡Accede a los canales de contacto de Areandina!

Realiza **tus trámites y consultas** y prepárate para encontrar una solución efectiva a lo que necesitas.

### Canales de consulta:

- Página web
- Asistente virtual Nina
- App Areandina
   Descárgala en App Store o Google Play
- Campus virtual
- Portal estudiantes Banner

## Canales de autogestión:

- Asistente virtual Nina
   IVR transaccional
   Campus virtual
- Portal estudiantes Banner

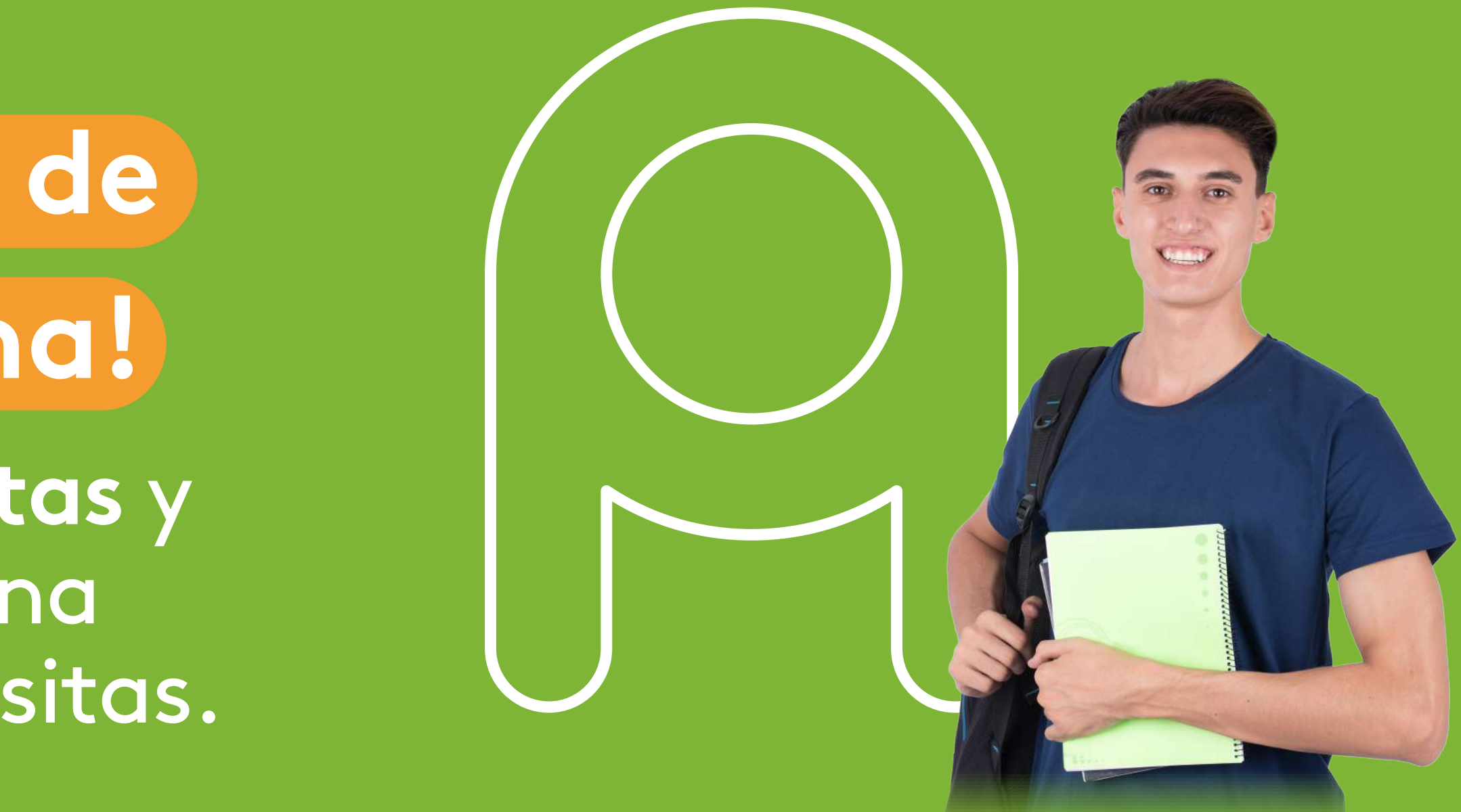

### Canales de atención:

- (aplica solo para estudiantes virtuales)
- Canal presencial sedes y CSU
- Línea telefónica
- ② Chat institucional
- Schat de WhatsApp